# YURTDIŞI BORCLANMAYA ESAS BELGE BAŞVURUSU UYGULAMASI

Kullanım Kılavuzu

Hazırlayan: Serap NAR KASIM 2021

# <u>İçindekiler</u>

| 1. | GİRİ | Ş                 | 2 |
|----|------|-------------------|---|
| 1  | .1.  | AMAÇ              | 2 |
| 1  | .2.  | UYGULAMA TANIMI   | 2 |
| 1  | .3.  | ERİŞİM            | 2 |
| 2. | UYG  | ULAMA EKRANLARI   | 2 |
| 2  | .1.  | BAŞVURU KAYDET    | 2 |
| 2  | .2.  | BAŞVURU SORGULAMA | 4 |
| 2  | .3.  | BAŞVURU GÜNCELLE  | 5 |
| 2  | .4.  | ÇIKIŞ             | 5 |

## 1. GİRİŞ

#### 1.1. AMAÇ

Bu dokuman, Yurtdışı Borçlanmaya Esas Belge Başvurusu Uygulamasının kullanımını anlatır.

#### 1.2. UYGULAMA TANIMI

SGK tarafından yurtdışı borçlanması için kullanılan "Hizmet Belgesi" ve "Ev Hanımlığı/İkamet Belgesi" dış temsilcilikler tarafından üretilir. T.C. vatandaşları dış temsilciliklere şahsen veya posta yoluyla başvurarak bu belgelerin kendi adlarına düzenlenmesini talep etmektedirler. Ancak "Yurtdışı Borçlanmaya Esas Belge Başvurusu" uygulamasının kullanılması ile şahıslar Sosyal Güvenlik İl Müdürlüğü/Sosyal Güvenlik Merkezlerine başvurarak ilgili dokümanları ibraz ettikten sonra bu 2 belgeyi ataşeliklerden talep edebilecektir.

#### 1.3. ERİŞİM

Uygulamaya erişim <u>https://ssom.sgk.intra/ssom/</u> adresinden sağlanmaktadır. Uygulama yetkileri MEYES sistemi üzerinden tanımlanacaktır. YBEBB\_OPERATOR yetkisi tüm işlemleri yapmak için yetkilidir. YBEBB\_GIZLIKIMLIK yetkisi operatör yetkisine ek olarak alınır ve KPS sisteminde gizli kimlik uyarısı veren kayıtları görebilmek için tanımlanır.

#### 2. UYGULAMA EKRANLARI

#### 2.1. BAŞVURU KAYDET

"Hizmet Belgesi" ve "Ev Hanımlığı/İkamet Belgesi" başvurusunun kaydedilerek Çalışma ve Sosyal Güvenlik Bakanlığı web service' ine gönderildiği ekrandır. Başvuru forumuna eklenecek dosyayı hazırlamak için ibraz edilen dokumanlar (pasaport vs) taranarak Microsoft Word dokümanına eklenir ve pdf dosyası olarak kaydedilir. Eğer kullanılan tarayıcıların, kendi yazılımları vasıtası ile, taradıktan sonra pdf formatında kaydetme özelliği varsa bu özellikle de oluşturulabilir. Taranarak pdf dosyasına eklenen resim formatlarının "JPG" formatında olması önerilir.

| T.C. Kimlik No   |                           |
|------------------|---------------------------|
| Ülke Seçiniz     | Dosya Seçiniz             |
| Seçiniz 🔻        | Dosya Seç Dosya seçilmedi |
| Telefon Numarası | E-Posta Adresi            |
| Kaydet Temizle   |                           |

Başvuru kaydetme ekranında öncelikle şahsın kimlik kontrolü yapılmalıdır. T.C. Kimlik No alanı doldurularak "KPS" butonuna basılır.

T.C. Kimlik No

| T.C. Kimlik No: | 27085343990 | Adı:      | CEMILE | Soyadı:   | -     |  |
|-----------------|-------------|-----------|--------|-----------|-------|--|
| Doğum Tarihi:   | 01.07.1854  | Anne Adı: | FATMA  | Baba Adı: | ŞAKİR |  |
| Seri No:        |             |           |        |           |       |  |

KPS

Kimlik Paylaşım Sisteminden alınan bilgiler ile kişi bilgisi kontrol edilir. Daha sonra başvuru yapılacak dış temsilciliğin bulunduğu ülke bilgisi seçilir. Başvuruya eklenecek pdf dosyası bilgisayarda kayıtlı olduğu bölümden seçilir. Sadece bir adet dosya seçilebilir.

| ani Dani Aurunu                                                                   | >                                                                                                    | <                                | Başvuru Kayde        |
|-----------------------------------------------------------------------------------|----------------------------------------------------------------------------------------------------|----------------------------------|----------------------|
| > Masaüstü > pdf örnekleri                                                        | ✓ ð Ara: pdf örnekleri ,∕                                                                                                    |                                  |                      |
| file_example_TIFF<br>10MB.tiff<br>9<br>PDF<br>sample.pdf<br>SampleJPGi<br>_30mbmb | rt.jp<br>rt.jp<br>new-pasaport.pd<br>f<br>pasaport.jpg<br>pasaport.jpg<br>pasaport2.jpg,pd<br>f<br>pDF<br>pasaport2.jpg,pd<br>f<br>pDF<br>pDF<br>pasaport2.jpg.pd<br>f<br>yuksek_boyut.do<br>cx | CEMILE<br>FATMA<br>Dosya Seçiniz | Soyadı:<br>Baba Adı: |
| v f                                                                               | ✓ Tüm Dosyalar (*.*) ✓                                                                                                    | E-Posta Adresi                   | lear                 |
|                                                                                   | Aç İptal                                                                                                    | a Aures                          |                      |

|                                                          |             | KPS       |                                                       |           |       |
|----------------------------------------------------------|-------------|-----------|-------------------------------------------------------|-----------|-------|
| T.C. Kimlik No:                                          | 27085343990 | Adı:      | CEMİLE                                                | Soyadı:   | -     |
| Doğum Tarihi:                                            | 01.07.1854  | Anne Adı: | FATMA                                                 | Baba Adı: | ŞAKİR |
|                                                          |             |           |                                                       |           |       |
| Seri No:                                                 |             |           |                                                       |           |       |
| Seri No:<br>İlke Seçiniz                                 |             |           | Dosya Seçiniz                                         |           |       |
| Seri No:<br>İlke Seçiniz<br>HOLLANDA                     |             | Ť         | Dosya Seçiniz<br>Dosya Seç SamplePd                   | f.pdf     |       |
| Seri No:<br>Jike Seçiniz<br>HOLLANDA<br>ielefon Numarası |             |           | Dosya Seçiniz<br>Dosya Seç SamplePd<br>E-Posta Adresi | f.pdf     |       |

Dosya uzantısı ve formatı mutlaka pdf olmalıdır. Kayıt esnasında "Dosya boyutu fazla büyük. Dosyayı bölerek iki ayrı başvuruda gönderiniz." uyarısı çıkması durumda pdf dosyası 2 dosya halinde hazırlanarak, 2 ayrı başvuru yapılmalıdır. Telefon numarası 10 haneli veya başında 0 olarak 11 haneli girilebilir. E-posta adresinin e-posta formatına uygun olmalıdır.

Bütün alanların girişi zorunludur. Alanlar doldurulduktan sonra "Kaydet" butonuna basılır.

27085343990 T.C. Kimlik Numaralı başvuru DG68243L referans numarası ile kaydedildi.

#### 2.2. BAŞVURU SORGULAMA

Kaydedilen başvurunun Çalışma ve Sosyal Güvenlik Bakanlığı web servisi aracılığı ile görüntülendiği ekrandır. Başvuru sorgusu "T.C. Kimlik No" girildikten sonra, T.C. ye ait listelenen başvuruyu seçerek yapılabileceği gibi direkt "Referans No "girilerek de yapılabilir.

T.C. Kimlik No ile sorgulama yapıldığında ilgili başvuru listeden seçilir. Referans No ile sorgulama yapılırsa başvuru bilgileri ekrana gelir.

| leferans No |                | T.C. Kimlik No<br>27085343990 | Sorgula Temizle |     |
|-------------|----------------|-------------------------------|-----------------|-----|
| Referans No | T.C. Kimlik No | Basvuru Tarihi                | Ülke            |     |
| DG68243L    | 27085343990    | 11.12.2019                    | HOLLANDA        | Seç |

| KPS Bilgileri   |             |           |        |           |       |  |
|-----------------|-------------|-----------|--------|-----------|-------|--|
| T.C. Kimlik No: | 27085343990 | Adı:      | CEMİLE | Soyadı:   | -     |  |
| Doğum Tarihi:   | 01.07.1854  | Anne Adı: | FATMA  | Baba Adı: | ŞAKİR |  |
| Seri No:        |             |           |        |           |       |  |

| Başvuru Bilgileri  |                |                   |                   |  |  |  |
|--------------------|----------------|-------------------|-------------------|--|--|--|
| Referans Numarası: | DG68243L       | Başvuru Tarihi:   | 11.12.2019        |  |  |  |
| Ülke:              | HOLLANDA       | Telefon Numarası: | 5895784563        |  |  |  |
| E-posta Adresi:    | skwww@live.com | Dosya:            | YurtdisiBelge.pdf |  |  |  |

"YurtdisiBelge.pdf" linkine basıldığında, dosya bilgisayara indirilmiş olur.

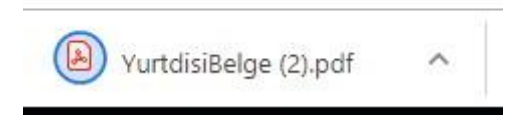

#### 2.3. BAŞVURU GÜNCELLE

# Kaydedilen başvuru bilgilerinin güncellendiği ekrandır. Önce "Başvuru Sorgulama" ekranında anlatıldığı şekilde başvuru sorgulanır.

| I.C. KIMIIK NO:                                                         | 27085343990 | Adı:      | CEMILE                                                                        | Soyadı:   | -     |
|-------------------------------------------------------------------------|-------------|-----------|-------------------------------------------------------------------------------|-----------|-------|
| Doğum Tarihi:                                                           | 01.07.1854  | Anne Adı: | FATMA                                                                         | Baba Adı: | ŞAKİR |
| Seri No:                                                                |             |           |                                                                               |           |       |
|                                                                         |             |           |                                                                               |           |       |
| Başvuru Bilgile                                                         | ri          |           |                                                                               |           |       |
|                                                                         |             |           |                                                                               |           |       |
| Referans No                                                             |             |           | Ülke Seçiniz                                                                  |           |       |
| Referans No<br>DG68243L                                                 |             |           | Ülke Seçiniz<br>HOLLANDA                                                      |           |       |
| Referans No<br>DG68243L<br>Felefon Numarası                             |             |           | Ülke Seçiniz<br>HOLLANDA<br>E-Posta Adresi                                    |           |       |
| Referans No<br>DG68243L<br>Felefon Numarası<br>5895784563               |             |           | Ülke Seçiniz<br>HOLLANDA<br>E-Posta Adresi<br>skwww@live.com                  |           |       |
| Referans No<br>DG68243L<br>Felefon Numarası<br>5895784563<br>Keni Dosya |             |           | Ülke Seçiniz<br>HOLLANDA<br>E-Posta Adresi<br>skwww@live.com<br>Kayıtlı Dosya |           |       |

Güncelleme ekranında başvuruya ait ülke, telefon numarası, e-posta adresi ve dosya bilgileri güncellenebilir. Dosya değişmeyecek ise yeniden dosya seçilmemelidir. Var olan dosya korunmuş olur. Dosya değişecek ise yeni dosya bilgisayardan seçilir. Güncellenecek bilgiler girildikten sonra "Güncelle" butonuna basılır.

| 0 | DG68243L referans numaralı başvuru güncellendi. |
|---|-------------------------------------------------|
|---|-------------------------------------------------|

#### 2.4. ÇIKIŞ

Oturumun sonlanması için "Çıkış" linkine basılır.

### ÇALIŞMA ve SOSYAL GÜVENLIK BAKANLIĞI'nın YURTDIŞI TEŞKİLATININ BULUNDUĞU ÜLKELERDEN YURTDIŞI BORÇLANMAYA ESAS BELGE BAŞVURUSU (YBEBB) UYGULAMASINA DAHİL ÜLKELER LİSTESİ

| SIRA | ÜLKE            |
|------|-----------------|
| NO   |                 |
| 1    | ALMANYA         |
| 2    | AVUSTRALYA      |
| 3    | AVUSTURYA       |
| 4    | AZERBAYCAN      |
| 5    | BELÇİKA         |
| 6    | FRANSA          |
| 7    | HOLLANDA        |
| 8    | İNGİLTERE       |
| 9    | İSVİÇRE         |
| 10   | ККТС            |
| 11   | KUVEYT          |
| 12   | SUUDİ ARABİSTAN |

**NOT:** YBEBB uygulamasına dahil olacak ülkeler sistem üzerinden güncellenecek olup uygulama açıldıktan sonra sisteme dahil olacak ülkeler ayrıca ilan edilmeyecektir.